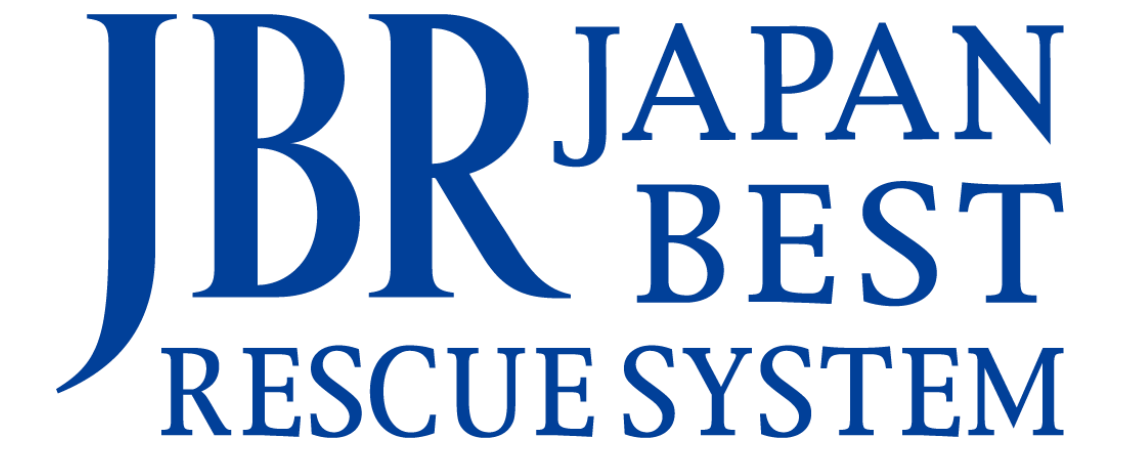

~企業請け案件専用~

新システム操作マニュアル

-受託~見積書作成~

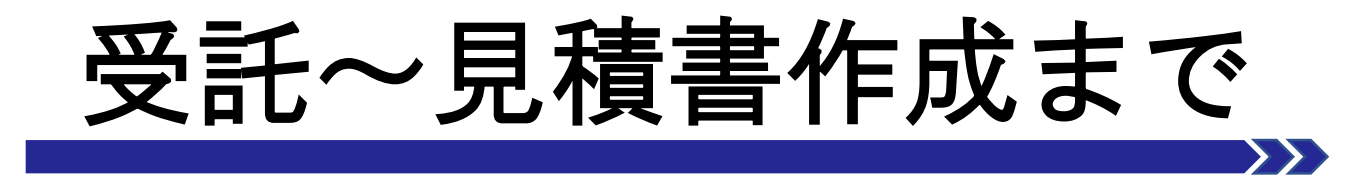

- ・ 作業前処理画面と機能について
- ・ 見積書登録画面と機能について
- 見積書(作業)入力について
- ・見積書(部材・その他)入力について
- ・見積書(プレビュー)画面と機能について

### 作業処理画面と機能について

### 作業前処理-情報詳細-

作業受注した案件について作業を開始します。 該当する案件を選択し、内容を確認します。

|                                                                                                    | 14788203<br>第二世第5<br>第二世第5<br>第二世<br>第二世<br>第二世<br>第二世<br>第二世<br>第二世<br>第二世<br>第二世                                                                                                    | 記価<br>(読2-10-20<br>とししょ<br>を元にます ○<br>生気付むンター<br>認行ある。<br>開始の2-206との<br>構想の2-206との<br>構想の2-206との<br>して<br>(気に) 13:00<br>一受付むンター<br>認行ある。<br>して<br>(気に) 13:00<br>一受付むンター<br>この<br>して<br>(気に) 13:00<br>一受付むンター<br>この<br>して<br>(気に) 13:00<br>一受付むンター<br>この<br>して<br>(気に) 13:00<br>一受付むンター<br>この<br>して<br>(気に) 13:00<br>一受付むンター<br>この<br>して<br>(気に) 13:00<br>一受付むンター<br>この<br>して<br>(気に) 13:00<br>一受付むンター<br>この<br>して<br>(気に) 13:00<br>一受付む<br>この<br>して<br>(気に) 13:00<br>一受付む<br>この<br>して<br>(気に) 13:00<br>一<br>して<br>(気に) 13:00<br>一<br>して<br>(気に) 13:00<br>二<br>して<br>(気に) 13:00<br>二<br>して<br>(気に) 13:00<br>二<br>(気に) 13:00<br>二<br>(気に) 13:00<br>(気に) 13:00<br>(<br>(気に) 13:00<br>(<br>(<br>(<br>(<br>(<br>(<br>(<br>(<br>(<br>(<br>(<br>(<br>(                                                                                                    | TEL: 0584-83-2689<br>9へ通時間<br>2まで、「大次中」<br>5 たが単い<br>10-29                                                                                                    | [編金] [58<br>23<br>23<br>23<br>23<br>25<br>25<br>25<br>25<br>25<br>25<br>25<br>25<br>25<br>25<br>25<br>25<br>25                                                                                                    |                                                            |  |  |  |  |  |
|----------------------------------------------------------------------------------------------------|----------------------------------------------------------------------------------------------------|----------------------------------------------------------------------------------------------------|----------------------------------------------------------------------------------------------------|----------------------------------------------------------------------------------------------------|------------------------------------------------------------|--|--|--|--|--|
|                                                                                                    | 14788203     14788203     14788203     バッホロボット、     ボッホロボット、     ボッホロボット、     ボッホロボット、     ボット、     ボット・     ボット     ボット・     ボット・                                                                                                    | 記管<br>3歳2-10-20<br>とした。<br>をおこれまでの<br>-受付センター<br>記作が3<br>第約32-205-00<br>単約32-205-00<br>単約32-205-00<br>単約32-205-00<br>単約32-205-00<br>単約32-205-00<br>していた。<br>このののののののののののののののののののののののののののののののののののの                                                                                                    | TEL: 054-43-2689<br>全へ連時費<br>ます。(一次平<br>二<br>の<br>二<br>の<br>一<br>二<br>の<br>一<br>の<br>一<br>の<br>つ<br>の<br>の<br>つ<br>の<br>つ<br>の<br>つ<br>の<br>つ<br>の<br>つ<br>の<br>つ<br>の<br>つ<br>の<br>つ<br>の<br>つ<br>の<br>つ<br>の<br>つ<br>の<br>つ<br>の<br>つ<br>の<br>つ<br>の<br>つ<br>の<br>つ<br>の<br>つ<br>の<br>つ<br>の<br>つ<br>の<br>つ<br>の<br>つ<br>の<br>つ<br>の<br>つ<br>の<br>つ<br>の<br>一<br>の<br>の<br>つ<br>の<br>つ<br>の<br>つ<br>の<br>の<br>つ<br>の<br>の<br>つ<br>の<br>つ<br>の<br>つ<br>の<br>つ<br>の<br>つ<br>の<br>つ<br>の<br>つ<br>の<br>つ<br>の<br>つ<br>の<br>つ<br>の<br>つ<br>の<br>つ<br>の<br>つ<br>の<br>つ<br>の<br>つ<br>の<br>つ<br>の<br>つ<br>の<br>つ<br>の<br>つ<br>つ<br>の<br>つ<br>の<br>つ<br>の<br>つ<br>の<br>つ<br>の<br>つ<br>つ<br>つ<br>つ<br>つ<br>つ<br>つ<br>つ<br>つ<br>つ<br>つ<br>つ<br>つ | [нкф] <u>1</u> 3<br>2000 ± ±<br>2000 € 100                                                                                                    | 朝田太子 Q<br>明明王子 Q<br>明明王子 Q                                 |  |  |  |  |  |
|                                                                                                    | (*324333)     (*324353)     (*324353)     (*324553)     (*324553)     (*324553)     (*324553)     (*324554)     (*32454)     (*32454)     (*32454)     (*32454)     (*32454)     (*32454)     (*32454)     (*32454)     (*32454)     (*32454)     (*32454)     (*32454)     (*32454)     (*32454)     (*32454)     (*32454)     (*32454)     (*32454)     (*32454)     (*32454)     (*32454)     (*32454)     (*32454)     (*32454)     (*32454)     (*32454)     (*32454)     (*32454)     (*32454)     (*32454)     (*32454)     (*32454)     (*32454)     (*32454)     (*32454)     (*32454)     (*32454)     (*32454)     (*32454)     (*32454)     (*32454)     (*32454)     (*32454)     (*32454)     (*32454)     (*32454)     (*32454)     (*32454)     (*32454)     (*32454)     (*32454)     (*32454)     (*32454)     (*32454)     (*32454)     (*32454)     (*32454)     (*32454)     (*32454)     (*32454)     (*32454)     (*32454)     (*32454)     (*32454)     (*32454)     (*32454)     (*32454)     (*32454)     (*32454)     (*32454)     (*32454)     (*32454)     (*32454)     (*32454)     (*32454)     (*32454)     (*32454)     (*32454)     (*32454)     (*32454)     (*32454)     (*32454)     (*32454)     (*32454)     (*32454)     (*32454)     (*32454)     (*32454)     (*32454)     (*32454)     (*32454)     (*32454)     (*32454)     (*32454)     (*32454)     (*32454)     (*32454)     (*32454)     (*32454)     (*32454)     (*32454)     (*32454)     (*32454)     (*32454)     (*32454)     (*32454)     (*32454)     (*32454)     (*32454)     (*32454)     (*32454)     (*32454)     (*32454)     (*32454)     (*32454)     (*32454)     (*32454)     (*32454)     (*32454)     (*32454)     (*32454)     (*32454)     (*32454)     (*32454)     (*32454)     (*32454)     (*32454)     (*32454)     (*32454)     (*32454)     (*32454)     (*32454)     (*32454)     (*32454)     (*32454)     (*32454)     (*32454)     (*32454)     (*32454)     (*32454)     (*32454)     (*32454)     (*32454)     (*32454)     (*32454)     (*32454)     (*32454)     (*32454)     (*                                                                                                    | 記答<br>(第2,15-20<br>まどしな)<br>をえたなす<br>(15(木) 13:00<br>一受付ゼンター<br>記布必須<br>時短32:205の<br>福超をお願いし、<br>たて (15日) か<br>二日の<br>にて、<br>(15日) か<br>二日の<br>にて、<br>(15日) か<br>二日の<br>にて、<br>(15日) か<br>二日の<br>にて、<br>(15日) か<br>二日の<br>にて、<br>(15日) か<br>二日の<br>にの<br>にの<br>にの<br>にの<br>にの<br>にの<br>にの<br>にの<br>にの<br>に                                                                                                    | TEL: 0584-83-2689<br>金、道府費<br>志丁, (二次平)<br>二(2)第11) が発                                                                                                    | 22 (金月)<br>注 (金月)                                                                                                    |                                                            |  |  |  |  |  |
| NULSE<br>(NUS)<br>(NUS)                                                                                                    | Transition     The second second seco                                                                                                    | 記留<br>(15/15)<br>2-2(15/5)<br>2-2(15/5)<br>125(木) 13-00<br>一受付センター<br>25(15/5)<br>13-00<br>一受付センター<br>25(15/5)<br>13-00<br>一受付センター<br>25(15/5)<br>13-00<br>一受付センター<br>25(15/5)<br>13-00<br>一受付センター<br>25(15/5)<br>13-00<br>一受付センター<br>25(15/5)<br>13-00<br>二受付センター<br>25(15/5)<br>13-00<br>二受付センター<br>25(15/5)<br>13-00<br>二受付センター<br>25(15/5)<br>13-00<br>二受付センター<br>25(15/5)<br>13-00<br>二受付センター<br>25(15/5)<br>13-00<br>二受付センター<br>25(15/5)<br>13-00<br>二受付センター<br>25(15/5)<br>13-00<br>二受付センター<br>25(15/5)<br>13-00<br>二受付センター<br>25(15/5)<br>13-00<br>二受付センター<br>25(15/5)<br>13-00<br>二受付センター<br>25(15/5)<br>25(15/5)<br>13-00<br>二受付センター<br>25(15/5)<br>13-00<br>二受付センター<br>25(15/5)<br>13-00<br>二受付センター<br>25(15/5)<br>13-00<br>二受付センター<br>25(15/5)<br>13-00<br>二受付センター<br>25(15/5)<br>13-00<br>二受付<br>13-00<br>二受付<br>13-00<br>二受付<br>13-00<br>二受付<br>13-00<br>二受付<br>13-00<br>二受付<br>13-00<br>二受付<br>13-00<br>二受<br>13-00<br>二受<br>13-00<br>二受<br>13-00<br>二受<br>13-00<br>二<br>13-00<br>二<br>13-00<br>二<br>13-00<br>二<br>13-00<br>二<br>13-00<br>二<br>13-00<br>二<br>13-00<br>二<br>13-00<br>二<br>13-00<br>二<br>13-00<br>二<br>13-00<br>二<br>13-00<br>二<br>13-00<br>13-00 | TEL: 0554-83-2689<br>全、連時費<br>(志子, (二次単)<br>ら、(次第11) が発<br>                                                                                                    | 15日<br>生<br>15日<br>15日<br>15日<br>15日<br>15日<br>15日<br>15日<br>15日<br>15日<br>15日                                                                                                    | 第4章 ●                                                      |  |  |  |  |  |
|                                                                                                    | <ul> <li>第15年のの</li> <li>水・次面所・次面白・イ</li> <li>水・次面所・次面白・イ</li> <li>水・次面所・次面白・イ</li> <li>水、面口</li> <li>水面和</li> <li>ジョンスか</li> <li>(15 × 1) 1:00</li> <li>(06/15 × 1) 1:00</li> <li>(15 × 1) 1:00</li> <li>(15 × 1) 1:00<td>記答<br/>3月2-10-20<br/>とじん<br/>ネネニルズ<br/>マーマ (15(木) 13-00<br/>一受 (17) (15(木) 13-00<br/>日本のが注<br/>日本のが注<br/>日本のの<br/>日本のが注<br/>日本のの<br/>日本のが注<br/>日本のの<br/>日本のが<br/>日本のの<br/>日本のの<br/>日本の<br/>日本</td><td>TEL: 054-83-2009<br/>の-週時間<br/>通子。「一次平」<br/>らしな調門」が発</td><td>(金月)<br/>(金月)<br/>(金月)<br/>(金月)<br/>(金月)<br/>(金月)<br/>(金月)<br/>(金月)</td><td>10日日日日<br/>10日日日<br/>10日日日<br/>10日日日<br/>10日日<br/>10日日<br/>10日日</td></li></ul> | 記答<br>3月2-10-20<br>とじん<br>ネネニルズ<br>マーマ (15(木) 13-00<br>一受 (17) (15(木) 13-00<br>日本のが注<br>日本のが注<br>日本のが注<br>日本のが注<br>日本のが注<br>日本のが注<br>日本のが注<br>日本のが注<br>日本のが注<br>日本のが注<br>日本のが注<br>日本のが注<br>日本のが注<br>日本のが注<br>日本のが注<br>日本のが注<br>日本のが注<br>日本のが注<br>日本のが注<br>日本のが注<br>日本のが注<br>日本のが注<br>日本のが注<br>日本のが注<br>日本のが注<br>日本のが注<br>日本のが注<br>日本のが注<br>日本のが注<br>日本のが注<br>日本のが注<br>日本のが注<br>日本のの<br>日本のが注<br>日本のの<br>日本のが注<br>日本のの<br>日本のが<br>日本のの<br>日本のの<br>日本の<br>日本                                                                                                    | TEL: 054-83-2009<br>の-週時間<br>通子。「一次平」<br>らしな調門」が発                                                                                                    | (金月)<br>(金月)<br>(金月)<br>(金月)<br>(金月)<br>(金月)<br>(金月)<br>(金月)                                                                                                    | 10日日日日<br>10日日日<br>10日日日<br>10日日日<br>10日日<br>10日日<br>10日日  |  |  |  |  |  |
| スリルは<br>時料法部<br>時料法部<br>時料法部<br>長年度の為<br>長年度の為<br>長年度の為<br>長年度の<br>大学した。<br>大学した。<br>大学<br>大学<br>大学<br>大学<br>大学<br>大学<br>大学<br>大学<br>大学<br>大学                                                                                                    | <ul> <li>水園れ県地・マス角</li> <li>水園れ</li> <li>JBた名参様</li> <li>受知道県台古屋市中にC</li> <li>アーバンネット化児</li> <li>ロビオ目線の必須</li> <li>ロビオリント化児</li> <li>ロビオントレース</li> <li>・イベントレース</li> <li>・イベントレース</li> <li>・・イベントレース</li> <li>・・イベントレース</li> <li>・・・・・・・・・・・・・・・・・・・・・・・・・・・・・・・・・・・・</li></ul>                                                                                                    | (第2-10-20<br>とししょ<br>をこしまず ◆<br>15(木) 13:00<br>-受付センター<br>25(木) 13:00<br>増加をとが見いい<br>で (5日1) か<br>ここので<br>15(木) 13:00<br>-受付センター<br>このののののののののののののののののののののののののののののののののののの                                                                                                    | TEL: 0584-63-2689<br>ッ理研究<br>- 257、「一次研究<br>- 5 (53開11) が見                                                                                                    | [44:0] [58<br>至 10:14:00<br>至 10:14:00<br>至 10:14:00                                                                                                    | 開けます。<br>Q<br>NHRA = Q                                     |  |  |  |  |  |
|                                                                                                    | <ul> <li>小菜114/28-22歳</li> <li>次菜11</li> <li>リンズ菜11</li> <li>ジズ第11</li> <li>ジズ第11</li> <li>ジズボンボットの大規</li> <li>ジェンスネットの大規</li> <li>ジェンスネットの大規</li> <li>ジェンスキュー・</li> <li>・(市大)と焼き(吸入)</li> <li>・(ホース)上焼き(吸入)</li> <li>・(ホース)上炭</li> <li>・(ホース)上炭</li> <li>・(ホース)上炭</li></ul>                                                                                                    | 2月2-10-20<br>日日13<br>をおします ②<br>・<br>まままた。<br>一受付センター<br>部件がない。<br>部件がない。<br>部件がない。<br>の<br>の<br>の<br>の<br>の<br>の<br>の<br>の<br>の<br>の<br>の<br>の<br>の                                                                                                    | TEL: 0544-83-2689<br>まへ運時費<br>ます。(一次年<br>しが第111 が分                                                                                                    | aci (شعه)<br>لا±<br>الديني                                                                                                    |                                                            |  |  |  |  |  |
| ※日応3・編定 ※日応3・編定 ※日本3・編定 ※日本3・編定 ※日本3・編定 ※日本3・編定 ※日本3・編定 ※日本3・編定 ※日本3・編定 ※日本3・編定 ※日本3・編定 ※日本3・編定 ※日本3・編定 ※日本3・編定 ※日本3・編定 ※日本3・編定 ※日本3・編定 ※日本3・編定 ※日本3・編定 ※日本3・編 ※日本3・編 ※日本3・編 ※日本3・編 ※日本3・編 ※日本3・編 ※日本3・編 ※日本3・編 ※日本3・編 ※日本3・編 ※日本3・編 ※日本3・編 ※日本3・編 ※日本3・編 ※日本3・編 ※日本3・編 ※日本3・編 ※日本3・編 ※日本3・編 ※日本3・編 ※日本3・編 ※日本3・編 ※日本3・編 ※日本3・編 ※日本3・編 ※日本3・編 ※日本3・編 ※日本3・編 ※日本3・編 ※日本3・編 ※日本3・編 ※日本3・編 ※                                                                                                    | <ul> <li>水園北</li> <li>Jack 部 様</li> <li>ビーンシーン・レス目</li> <li>ビーン・シーン・レス目</li> <li>ビーン・シーン・レス目</li> <li>ビーン・シーン・レス目</li> <li>ビーン・シーン・レス目</li> <li>ビーン・レストスキュー</li> <li>・ローン・レストスキュー</li> <li>・ローン・レスキュー</li> <li>・ローン・レストスキュー</li> <li>・ローン・レストストストストストストスキュー<!--</td--><td>(損2:10-20<br/>とじん)<br/>キャーレルマ ○<br/>・<br/>マーレーマーマーマーマーマーマーマーマーマーマーマーマーマーマーマーマーマーマ</td><td>TEL: 0584-83-2089<br/>9、連時費<br/>少志了。【二次罪八】が発</td><td>22 [金月]<br/>注:<br/>(金属)<br/>(金属)<br/>(金属)<br/>(金属)<br/>(金属)<br/>(金属)<br/>(金属)<br/>(金属)</td><td>ни К. С.<br/>Ни К. С.</td></li></ul>                                                                                                    | (損2:10-20<br>とじん)<br>キャーレルマ ○<br>・<br>マーレーマーマーマーマーマーマーマーマーマーマーマーマーマーマーマーマーマーマ                                                                                                    | TEL: 0584-83-2089<br>9、連時費<br>少志了。【二次罪八】が発                                                                                                    | 22 [金月]<br>注:<br>(金属)<br>(金属)<br>(金属)<br>(金属)<br>(金属)<br>(金属)<br>(金属)<br>(金属)                                                                                                    | ни К. С.<br>Ни К. С.                                       |  |  |  |  |  |
| 単発名   単学名   一   二   二                                                                                                    | JBR大都様           昭知県会は豊から校           06/15(木) 11:09           06/15(木) 12:09 - 06/           プランス           仕まいるレスネュー           ・日本の公式部           ・日本の公式部                                                                                                    | 2歳2-10-20<br>ほしょう<br>をえこのす<br>「15(木) 13:00<br>一 受 付 センター<br>わないない。<br>何時のないない。<br>何時のないない。<br>「15(木) 13:00<br>一 受 付 センター<br>わないない。<br>日 日 日 日 日 日 日 日 日 日 日 日 日 日 日 日 日 日 日                                                                                                     | TEL: 0594-83-2089<br>の 通路費<br>の 通路費<br>の ます。 (一次)<br>より、買用1 が発<br>-10-20                                                                                                    | (3月)<br>王<br>(1997)<br>(1997)<br>( | анат о<br>анат о<br>анат о                                 |  |  |  |  |  |
| 現単位売<br>気気気分・<br>気付目減<br>や男や気力に<br>や男の気のでのののののののののののののののののののののののののののののののののの                                                                                                    | <ul> <li>営力県長吉康市中国アーバンネット代替</li> <li>ご日本市地の大学・シーバンネット代替</li> <li>ジーバンネット代替</li> <li>ジーバンネット代替</li> <li>ジーンスクリーンスクリーン</li> <li>ジーンスクリーン</li> <li>ジーンスクリーン</li> <li>ジーンスクリーン</li> <li>ジーンスクリーン</li> <li>ジーンスクリーン</li> <li>ジーンスクリーン</li> <li>ジーンスクリーン</li> <li>ジーンスクリーン</li> <li>シーンスクリーン</li> <li>シーンスクリーン</li> <li>シーンスクリーン</li> <li>シーンスクリーン</li> <li>シーンスクリーン</li> <li>シーンスクリーン</li> <li>シーンスクリーン</li> <li>シーンスクリーン</li> <li>シーンスクリーン</li> <li>シーンスクリーン</li> <li>シーンスクリーン</li> <li>シーン</li> <li>シーン</li>     &lt;</ul>                                                                                                    | 5月2-10-20<br>ビリム<br>ネネニルズ (*)<br>15(木) 13-00<br>一受付センター<br>日本のジョ<br>日本のジョ<br>日本の<br>日本のジョ<br>日本のジョ<br>日本のジョ<br>日本のジョ<br>日本のジョ<br>日本のジョ<br>日本のジョ<br>日本のジョ<br>日本のジョ<br>日本のジョ<br>日本のジョ<br>日本のジョ<br>日本の<br>日本の<br>日本の<br>日本の<br>日本の<br>日本の<br>日本の<br>日本の                                                                                                    | TEL:054-83-2009<br>の-週時間<br>よぼす。「-次年<br>らしな調れ」が発                                                                                                    | (余全) [55<br>注<br>(1988)<br>(1988)<br>(198    | 部分表 - Q<br>調査 - Q<br>期前表 - Q                               |  |  |  |  |  |
|                                                                                                    | アーバンネット化費<br>日は前端の支お<br>00/15(木) 11:00<br>00/15(木) 11:00~06/<br>プランA<br>住まいる単凡名は<br>・電料は会話(水明)<br>・マイント機等機切(小型)<br>・マイント機等機切(小型)<br>・マーント<br>・マーント<br>・<br>・<br>・<br>・<br>・<br>・<br>・<br>・<br>・<br>・<br>・<br>・<br>・                                                                                                    | としいら<br>をえこます ○<br>15(ボ) 13:00 -受付センター 思び市シ湾<br>構想がをお願いし、 このののののののののののののののののののののののののののののののののののの                                                                                                    | TEL: 0584-83-2689<br>9へ連絡要<br>2ます。(一次判<br>5<br>5<br>5<br>5<br>10-29                                                                                                    | 194 年)<br>王<br>(194 年)<br>王<br>(194 年)<br>(194 年)<br>(1                                                                                                    | 端紙表示 ●<br>解析表示 ●                                           |  |  |  |  |  |
|                                                                                                    | 388(第400,87:4     30(15(末)11:0)     00(15(末)11:00~06)     7ブランA     住まいる知られ、12:00~06(     1)(1)(1)(1)(1)(1)(1)(1)(1)(1)(1)(1)(1)(1                                                                                                    | ◆元に成す ○ →見付センター ■日本の須 時の32-20-60 第部総合が続いし、 ・ ・                                                                                                    | TEL: 0584-83-2689<br>まへ連時費<br>ます、【一次手<br>」<br>ら [55第11] が発                                                                                                    | الجي (13<br>13<br>14<br>14<br>14<br>15<br>15<br>16<br>14<br>16<br>16<br>16<br>16<br>16<br>16<br>16<br>16<br>16<br>16<br>16<br>16<br>16                                                                                                    |                                                            |  |  |  |  |  |
| 気気気み 気気気み 気気気み 気気気み 気気気み 気気気み 気気気み し、し、し、し、し、し、し、し、し、し、し、し、し、し、し、し、し、し、し、                                                                                                    | 06/15(本) 11:09<br>06/15(木) 11:00~06/<br>ブランA<br>住まいるレスキュー<br>・(本1) と見の大キュー<br>・(本1) と見の大キュー<br>・(本1) と見の人生<br>いたのからしたい。<br>(注意) (注意) (注意) (注意) (注意)<br>(注意) (注意) (注意) (注意) (注意) (注意)<br>(注意) (注意) (注意) (注意) (注意) (注意) (注意) (注意)                                                                                                    | /15(木) 13-00<br>一受付センター<br>忍称心理<br>種類な22050年<br>種類な2350年<br>して (19日3) か<br>二て (19日3) か<br>二て (19日3) か                                                                                                    | TEL: 0544-83-2689<br>全、連時費<br>(志子, (二次単)<br>5 (次第11) が発<br>10-20                                                                                                    | 2) (金月)<br>注<br>(金月)                                                                                                    | 新田高王 Q<br>副田高王 Q<br>副田高王 Q                                 |  |  |  |  |  |
| 外 ( 下 ) ( 下 ) ( 下 ) ( 下 ) ( 下 ) ( 下 ) ( 下 ) ( 下 ) ( 下 ) ( 下 ) ( 下 ) ( 下 ) ( 下 ) ( 下 ) ( 下 ) ( 下 ) ( 下 ) ( 下 ) ( 下 ) ( 下 ) ( 下 ) ( 下 ) ( 下 ) ( 下 ) ( 下 ) ( 下 ) ( 下 ) ( 下 ) ( 下 ) ( 下 ) ( 下 ) ( T ) ( T ) (                                                                                                    | 00/15(木) 11:00<br>06/15(木) 12:00~06/<br>プランA<br>住まいるレスキュー<br>・電子いる専用条約<br>・専用か会教育が知ら<br>・専用を知られていた。<br>※1月用が対応不可<br>り時間: (10回来の)<br>時間: (10回来の)<br>時間: (10回来の)<br>サロウ<br>不明<br>平400003 要知風者<br>アー/ じネット収集                                                                                                    | 115(木) 13:00                                                                                                    | TEL: 0584-83-2689<br>金へ通時間<br>二次第7、【一次<br>二次第7、】<br>が外<br>-10-20                                                                                                    | (3月)<br>(3月)<br>(3月)<br>(3月)<br>(3月)<br>(3月)<br>(3月)<br>(3月)                                                                                                    | 新田高王 Q<br>朝田高王 Q<br>朝田高王 Q                                 |  |  |  |  |  |
| 中央 天日<br>中央 天日<br>中央 天日<br>中会 田山<br>和金山(ワーン<br>日本山(ワーン<br>日本山(ワーン<br>日本山(ワーン<br>日本山(ワーン<br>日本山(ワーン<br>日本山(ローン<br>中本)<br>中本(日本)<br>一本山(日本)<br>一本山(日本)<br>一田)<br>一田)<br>一田)<br>一田)<br>一田)<br>一田)<br>一田)<br>一田                                                                                                    | 00/15(木) 12:00~66/<br>プランA<br>住家いるレスキュー<br>・専用会員和「項用会員和「項」<br>・「不と」を優奪編の<br>評価: (原調所)に<br>※ 用用部別応不可<br>ジェンス<br>クロウ<br>不明<br>やくつう<br>不明<br>やくつう<br>不明<br>やくつう<br>不明<br>やくつう<br>で明<br>やくつう<br>で明<br>やくつう<br>で明<br>やくつう<br>で明<br>やくつう<br>で明<br>やくつう<br>で明<br>やくつう<br>で明<br>やくつう<br>で明<br>やくつう<br>で明<br>やくつう<br>で明<br>やくつう<br>で明<br>やくつう<br>で明<br>やくつう<br>で明<br>やくつう<br>で明<br>やくつう<br>で明<br>やくのう<br>での<br>して<br>い<br>での<br>して<br>い<br>して<br>して<br>して<br>して<br>して<br>して<br>して<br>して<br>して<br>して                                                                                                    | -受付センター<br>-受付センター<br>87年が須<br>時の2.255-008<br>時の2.255-008<br>日本<br>1950<br>2.55 (195日)<br>か<br>こで(195日)<br>か                                                                                                    | TEL:0554-83-2699<br>~ 通路費<br>通子、「一次平<br>ら 【水環れ】が発<br>-10-20                                                                                                    | 23 【金用】<br>注<br>《 建位型                                                                                                    | 新田市市 Q<br>新田市市 Q<br>新田市市 Q                                 |  |  |  |  |  |
|                                                                                                    | プランA     住まいる単元年1       ・住まいる単元年1     ・住まいる単元年1       ・日本・公共の名供える     ・日本・公共の名供える       ・マントは豊く使いため     ・日本・公共の名(1)       ・日本・公共の名(1)     ・日本・公共の名(1)       ・日本・公共の名(1)     ・                                                                                                    | - 受付センター<br>記布必須<br>積約52205の接<br>積約52350<br>にて<br>(15日) か<br>二<br>二<br>二<br>二<br>二<br>二<br>二<br>二<br>二<br>二<br>二<br>二<br>二                                                                                                    | TEL: 0584-83-2689<br>9-3連時間<br>2ます。 (一次時12)<br>5-10-20                                                                                                    | 2] (会用)<br>注注 (会用)                                                                                                    | ₩財表示 〇<br>所報表示 〇                                           |  |  |  |  |  |
| 現以干島回(以方)<br>用以干島(以(ワーン)<br>担当調理名。<br>(場本)<br>(場本)<br>(場本)<br>(場本)<br>(日本)<br>(日)<br>(日)<br>(日)<br>(日)<br>(日)<br>(日)<br>(日)<br>(日                                                                                                    | プランA       住まいるJICスポニー       ・食用いる実用を明い、       ・明月は会社が不可       ・「日本の大き」       ・「日本の大き」 <t< td=""><td>- 受付センター<br/>起布必須<br/>得知な2.35をお願いし<br/>で (19日1)か<br/>ごで (19日1)か<br/>点面市中区構成<br/>見じルら</td><td>TEL: 054-43-2689<br/>金、道符費<br/>志丁, (一次年)<br/>5. (次第八1) が発</td><td>82] (金月)<br/>注注<br/>(金田50)</td><td>應井表示 ②<br/>前相表示 ②<br/>編件表示 ②</td></t<>                                                                                                    | - 受付センター<br>起布必須<br>得知な2.35をお願いし<br>で (19日1)か<br>ごで (19日1)か<br>点面市中区構成<br>見じルら                                                                                                    | TEL: 054-43-2689<br>金、道符費<br>志丁, (一次年)<br>5. (次第八1) が発                                                                                                    | 82] (金月)<br>注注<br>(金田50)                                                                                                    | 應井表示 ②<br>前相表示 ②<br>編件表示 ②                                 |  |  |  |  |  |
| 料金数/ワーン 日本数/ワーン 日本数/ワーン 日本数/ワーン 日本数/日本数 日本数/日本数 日本教 日本教 </td <td>プランス<br/>住まいる単用名約<br/>・4 まいる単用名約<br/>・4 からな単単単の<br/>・5 からな単単単の<br/>・5 小りの一部<br/>・5 小りの一部<br/>・5 小りの<br/>・5 小りの<br/>・5 小<br/>・5 小りの<br/>・5 小りの<br/>・5 小<br/>・5 小りの<br/>・5 小りの<br/>・5 小<br/>・5 小りの<br/>・5 小りの<br/>・5 小<br/>・5 小りの<br/>・5 小りの<br/>・5 小<br/>・5 小<br/>・5 小りの<br/>・5 小<br/>・5 小<br/>・5 小<br/>・5 小<br/>・5 小<br/>・5 小<br/>・5 小<br/>・5 小</td> <td>-受付センター<br/>配布必須<br/>時の32,200-608<br/>増添さえ説いて<br/>こで (19日) か<br/>こで (19日) か<br/>二 (19日) か</td> <td>TEL 0554-83-2689<br/>8-3連時間<br/>8-ます。「一次平日<br/>5-5 した欄*11 が知<br/>5-10-20</td> <td>(38)<br/>生<br/>(19)<br/>(19)<br/>(19)<br/>(19)<br/>(19)<br/>(19)<br/>(19)<br/>(19)</td> <td>廢井表示 ②<br/>商相表示 ②<br/>編件表示 ②</td> | プランス<br>住まいる単用名約<br>・4 まいる単用名約<br>・4 からな単単単の<br>・5 からな単単単の<br>・5 小りの一部<br>・5 小りの一部<br>・5 小りの<br>・5 小りの<br>・5 小<br>・5 小りの<br>・5 小りの<br>・5 小<br>・5 小りの<br>・5 小りの<br>・5 小<br>・5 小りの<br>・5 小りの<br>・5 小<br>・5 小りの<br>・5 小りの<br>・5 小<br>・5 小<br>・5 小りの<br>・5 小<br>・5 小<br>・5 小<br>・5 小<br>・5 小<br>・5 小<br>・5 小<br>・5 小                                                                                                    | -受付センター<br>配布必須<br>時の32,200-608<br>増添さえ説いて<br>こで (19日) か<br>こで (19日) か<br>二 (19日) か                                                                                                    | TEL 0554-83-2689<br>8-3連時間<br>8-ます。「一次平日<br>5-5 した欄*11 が知<br>5-10-20                                                                                                    | (38)<br>生<br>(19)<br>(19)<br>(19)<br>(19)<br>(19)<br>(19)<br>(19)<br>(19)                                                                                                    | 廢井表示 ②<br>商相表示 ②<br>編件表示 ②                                 |  |  |  |  |  |
| 世 1 副 要名                                                                                                    | (生まい3とレスキュー)<br>・信まい3項用名利<br>・研用台索用の利<br>・パマント優考戦の3<br>ド州は、(決測用)<br>に決測用部刻応不可<br>※(共用目部刻応不可<br>※(共用目部刻応不可<br>※)<br>クロウ<br>不明<br>平400003 覧知高名<br>アーノンネット代見                                                                                                    | 受付センター<br>20年42月<br>時に3,225-058<br>時に3,225-058<br>日<br>日<br>207 (195日)<br>か<br>こで<br>(195日)<br>か<br>し<br>こで<br>(195日)<br>か                                                                                                    | TEL 034-83-269<br>- 38時間<br>24ず、「一小前間」<br>合 は水園町1 が第<br>- 10-29                                                                                                    | 2〕 (会用)<br>注<br>(<br>(現成の<br>(<br>(<br>(<br>(<br>(<br>(<br>(<br>(<br>(<br>(<br>(<br>(<br>(<br>(<br>(<br>(<br>(<br>(<br>(                                                                                                    | 朝井表示 ②<br>高曜表示 ③<br>明井表示 ③                                 |  |  |  |  |  |
| 中美打談時回答コメント<br>現場情報<br>現場感察別当常<br>現場が変先でに、<br>期ば広ジスト<br>法人情報<br>読客を「回」<br>総務なつりカナ「の」<br>総務なフリカナ「の」<br>総務なフリカナ「の」<br>総務な力りのナ」「の」<br>総合なつりのナ」「の」<br>に、、、、、、、、、、、、、、、、、、、、、、、、、、、、、、、、、、、、                                                                                                    | <ul> <li>・Eまいる明月石川</li> <li>・「第四公会務内/不明</li> <li>・「第四公会務内/不明</li> <li>・「第四公会務内/不明</li> <li>・「第四公会報内/不明</li> <li>・「第四公会報告報</li> <li>・「第四公会報告報</li> <li>・「第四公会報告報</li> <li>・「第四公会報告報</li> <li>・「第四公会報告報</li> <li>・「第四公会報告報</li> <li>・「第四公会報告報告報告報告報告報告報告報告報告報告報告報告報告報告報告報告報告報告報告</li></ul>                                                                                                    | acma24<br>構想なこ206-08<br>構想を支援して<br>18日)か<br>5日<br>191<br>191<br>191<br>191<br>191<br>191<br>191<br>19                                                                                                    | aへ連絡要<br>2ます。(一次判<br>5 した薬料1 が発<br>-10-20                                                                                                    | 「無金) [55<br>生<br>日本<br>日本<br>日本<br>日本<br>日本<br>日本<br>日本<br>日本<br>日本<br>日本<br>日本<br>日本                                                                                                    | 際件表示 ②<br>斎柳表示 ③<br>解件表示 ②                                 |  |  |  |  |  |
| 弁果川加納回答コメント<br>現場情報<br>現場所意先下に。<br>期に必多<br>法人情報<br>読書情報<br>総務各(回)<br>総務名(加)<br>総務名(加)<br>総務名(加)<br>総合(加)<br>総合(加)<br>(加)<br>(加)<br>(加)<br>(加)<br>(加)<br>(加)<br>(加)<br>(加)<br>(加)                                                                                                    | JBR大部<br>タロウ<br>不明<br>デーバンネット代明                                                                                                    | 古蟹市中区鏡2<br>見どれる                                                                                                    | -10-20                                                                                                    | 22人<br>22人<br>22日<br>22日<br>22日<br>22日<br>22日<br>22日<br>22日<br>22日                                                                                                    | 際川表示 Q<br>前明表示 Q<br>解件表示 Q                                 |  |  |  |  |  |
| 現場情報<br>取編編表別当常<br>用編にある、TEL<br>構築である、TEL<br>編素名(四)<br>編素名(四)<br>編素名(四)<br>編素名(四)<br>編素名(四)<br>編素名(四)<br>(四)<br>編素名(四)<br>(四)<br>(四)<br>(四)<br>(四)<br>(四)<br>(四)<br>(四)                                                                                                    | JBR大郎<br>タロウ<br>不明<br>デーバンネット代明                                                                                                    | 古屋市中区続き<br>しごしょ                                                                                                    | -10-20                                                                                                    | (2015)<br>(2015)<br>(2016)<br>(2016)<br>(    | 際非表示 ②<br>前期表示 ②<br>解非表示 ③                                 |  |  |  |  |  |
| 戦端編奏担当者<br>戦場所送先TEL<br>戦戦所送先TEL<br>現実所送先TEL<br>調査債権<br>総合なフリカナ 42<br>総合なフリカナ 42<br>総務者法が勝号<br>総合ながあり<br>総合ながあり<br>総合ながらした。<br>(「「「ナース会<br>」の15倍<br>現人タッフ<br>注意具衣                                                                                                    | JBR大郎<br>タロウ<br>不明<br>デーバンネット代見                                                                                                    | 古賀市中区線2<br>肥ビルS                                                                                                    | -10-20                                                                                                    | -<br>●<br>古中<br>一                                                                                                    | 前順表示 <b>○</b><br>新作表示 <b>○</b>                             |  |  |  |  |  |
| 現場所後先でLL<br>期期区分<br>法人情報<br>課客情報<br>課客者(第2)<br>課客情報<br>課者告知<br>編者作用(7)<br>課案書類明<br>編書用用の<br>編書所用電話<br>(1)<br>作業情報<br>パートナー成者<br>品の時間<br>出作業スタッフ<br>注意見表文                                                                                                    | JBR大郎<br>タロウ<br>不明<br>平460003 駅知高名<br>アーノンネット伏見                                                                                                    | 古璽市中区線2<br>HビルS                                                                                                    | -10-20                                                                                                    | 送人<br>(新名句)                                                                                                    | 前服表示 ♥<br>解件表示 ♥                                           |  |  |  |  |  |
| 戦戦区分<br>法人情報<br>顧客情報<br>総名(百)<br>総名(百)<br>総名(万)<br>総名(万)<br>総名(万)<br>総名(万)<br>総名(万)<br>総名(万)<br>総合(万)<br>()<br>()<br>()<br>()<br>()<br>()<br>()<br>()<br>()<br>(                                                                                                    | JBR大郎<br>タロウ<br>不明<br>平400003 第31県名<br>アーバンネット伏男                                                                                                    | 古屋市中区絶2<br>見どれら                                                                                                    | -10-20                                                                                                    | 送人<br>新客物                                                                                                    | 前明表示 ♥<br>新非表示 ♥                                           |  |  |  |  |  |
| 法人情報<br>凝素情報<br>凝素情報<br>編素名(三)<br>編素(2)(ガナ(2))<br>編素(2)(ガナ(2))<br>編素(2)(ガナ(2))<br>編素(2)(ガナ(2))<br>編素(2)((2))<br>(2)((2))<br>(2)((2))                                                                                                    | JBR大郎<br>タロウ<br>不明<br>9400003 夏利県名<br>アーバンネット休見                                                                                                    | 古屬市中区鏡2<br>見ビル5                                                                                                    | -10-20                                                                                                    | 选人<br>藏客饰                                                                                                    | 請報表录 ♥<br>藤#表示 ♥                                           |  |  |  |  |  |
|                                                                                                    | JBR太郎<br>タロウ<br>不明<br>〒460003 葉短尾名<br>アーノンネット伏見                                                                                                    | 古暦市中区鏡2<br>ミビルS                                                                                                    | -10-20                                                                                                    | - 30A<br>- 新古信<br>                                                                                                    | s#8∓ <b>⊘</b>                                              |  |  |  |  |  |
| 顧客情報                                                                                                    | JBR太郎<br>タロウ<br>不明<br>〒460003 愛知県名<br>アーノンネット伏見                                                                                                    | 古暦市中区鏡2<br>ミビルS                                                                                                    | -10-20                                                                                                    | #50                                                                                                    | ## <b>#</b> # <b>#</b>                                     |  |  |  |  |  |
| 総表名 (D):<br>総合名 (D): / 43<br>総合名 (D): / 43<br>総合名 (D): / 43<br>総合名 (D): / 43<br>総合名 (D): / 43<br>(C): / 43<br>(C): / 43<br>(                                                                                                    | JBR太郎<br>タロウ<br>不明<br>平460003 愛知県名<br>アーノンネット伏見                                                                                                    | 古屋市中区線2<br>ルビルs                                                                                                    | -10-20                                                                                                    |                                                                                                    |                                                            |  |  |  |  |  |
| 編素なフリカナ (1)<br>編素行類<br>編素行類<br>編素古所 (2)<br>編素清晰電話<br>作業(清報<br>パートナー次名<br>当時得裏スタッフ<br>注意具衣                                                                                                    | タロウ<br>不明<br>〒460003 愛知県名<br>アーバンネット伏見                                                                                                    | 古屋市中区線2<br>ミビルS                                                                                                    | -10-20                                                                                                    |                                                                                                    |                                                            |  |  |  |  |  |
| 総務性別<br>総務性別 01<br>総務共正成長句<br>総務長帝電話<br>作業信頼<br>バートナー次名<br>2000年<br>2007年2007<br>注意長衣                                                                                                    | 不明<br>〒460003 愛知県名<br>アーバンネット伏見                                                                                                    | 古屋市中区線2<br>Uビルs                                                                                                    | -10-29                                                                                                    |                                                                                                    |                                                            |  |  |  |  |  |
| 載春信所 (11)<br>載春焼帯電話<br>載春焼帯電話<br>作業情報<br>パートナー広名<br>                                                                                                    | 〒460003 愛知県名<br>アーバンネット伏見                                                                                                    | 古屋市中区線2<br>Uビル5                                                                                                    | -10-20                                                                                                    |                                                                                                    | <b>顧客住所 修正</b> 〒4600003 愛知県名古蘭市中区42-10-20<br>フェレジュートはデジョント |  |  |  |  |  |
| 編者性法派号号<br>編者携帯電話<br>作業情報<br>バートナー及名<br>                                                                                                    | , many PWR                                                                                                    |                                                                                                    |                                                                                                    | アーバンネット状見ビルS<br>顧客電話曲号                                                                                                    |                                                            |  |  |  |  |  |
| 編著携帯電話<br>作業情報<br>バートナー及名<br>回時備選入タッフ<br>注意長衣                                                                                                    |                                                                                                    |                                                                                                    | 原告 1110 日 *5<br>藤客 持帯 (215                                                                                                    |                                                                                                    |                                                            |  |  |  |  |  |
| 作業情報<br>バートナー店名<br>2006頃<br>担当作業スタッフ<br>洋田 真衣                                                                                                    |                                                                                                    |                                                                                                    |                                                                                                    |                                                                                                    |                                                            |  |  |  |  |  |
| 作業情報<br>バートナー成名<br>回り役領<br>思当代業スタッフ<br>津田 真衣                                                                                                    |                                                                                                    |                                                                                                    |                                                                                                    |                                                                                                    |                                                            |  |  |  |  |  |
| 作業情報<br>パートナー成名<br>Jang2確<br>担当作業スタッフ<br>津田 真衣                                                                                                    | 作業詳細的報                                                                                                    | 主要新する                                                                                                    |                                                                                                    |                                                                                                    |                                                            |  |  |  |  |  |
| 作業情報<br>パートナー店名<br>JBR設備<br>担当作業スタッフ<br>津田 真衣                                                                                                    |                                                                                                    |                                                                                                    |                                                                                                    |                                                                                                    |                                                            |  |  |  |  |  |
| バートナー店名<br>JBR設備<br>担当作業スタッフ<br>津田 真衣                                                                                                    |                                                                                                    |                                                                                                    |                                                                                                    |                                                                                                    |                                                            |  |  |  |  |  |
| JBR設備<br>担当作業スタッフ<br>津田 真衣                                                                                                    |                                                                                                    |                                                                                                    |                                                                                                    |                                                                                                    |                                                            |  |  |  |  |  |
| 津田 真衣                                                                                                    |                                                                                                    |                                                                                                    |                                                                                                    |                                                                                                    |                                                            |  |  |  |  |  |
|                                                                                                    |                                                                                                    |                                                                                                    |                                                                                                    | ¥                                                                                                    |                                                            |  |  |  |  |  |
| 在墨名士日時                                                                                                    |                                                                                                    |                                                                                                    |                                                                                                    |                                                                                                    |                                                            |  |  |  |  |  |
| 2023/06/15                                                                                                    | 12時                                                                                                    | ✓ 051                                                                                                    |                                                                                                    | ~ から                                                                                                    |                                                            |  |  |  |  |  |
| 2023/06/15                                                                                                    | 13時                                                                                                    | ✓ 0分                                                                                                    |                                                                                                    | v.≢で                                                                                                    |                                                            |  |  |  |  |  |
|                                                                                                    |                                                                                                    |                                                                                                    |                                                                                                    |                                                                                                    |                                                            |  |  |  |  |  |
|                                                                                                    | 作業情報を                                                                                                    | 史新する                                                                                                    |                                                                                                    |                                                                                                    |                                                            |  |  |  |  |  |
|                                                                                                    |                                                                                                    |                                                                                                    |                                                                                                    |                                                                                                    |                                                            |  |  |  |  |  |
| 見積書                                                                                                    |                                                                                                    |                                                                                                    |                                                                                                    |                                                                                                    |                                                            |  |  |  |  |  |
| 見積書が登録されていません。                                                                                                    |                                                                                                    |                                                                                                    |                                                                                                    |                                                                                                    |                                                            |  |  |  |  |  |
|                                                                                                    | 見積害を                                                                                                    | 登録する                                                                                                    |                                                                                                    |                                                                                                    |                                                            |  |  |  |  |  |
|                                                                                                    |                                                                                                    |                                                                                                    |                                                                                                    |                                                                                                    |                                                            |  |  |  |  |  |
| 報告情報                                                                                                    |                                                                                                    |                                                                                                    |                                                                                                    |                                                                                                    |                                                            |  |  |  |  |  |
| タスク状態                                                                                                    |                                                                                                    |                                                                                                    |                                                                                                    |                                                                                                    |                                                            |  |  |  |  |  |
|                                                                                                    |                                                                                                    |                                                                                                    |                                                                                                    |                                                                                                    |                                                            |  |  |  |  |  |
| 次タスク移行予定日                                                                                                    |                                                                                                    |                                                                                                    |                                                                                                    |                                                                                                    | v                                                          |  |  |  |  |  |
| 2023/06/15                                                                                                    |                                                                                                    |                                                                                                    |                                                                                                    |                                                                                                    | Ŷ                                                          |  |  |  |  |  |
|                                                                                                    | 13時                                                                                                    |                                                                                                    | ♥ 0分                                                                                                    |                                                                                                    | ~                                                          |  |  |  |  |  |
|                                                                                                    | 13時<br>報告情報を                                                                                                    | ■更新する                                                                                                    | ❤ 0分                                                                                                    |                                                                                                    | v                                                          |  |  |  |  |  |
|                                                                                                    | 13時<br>報告情報を                                                                                                    | ■更新する                                                                                                    | ✔ 0分                                                                                                    |                                                                                                    | ~                                                          |  |  |  |  |  |
|                                                                                                    | 13時<br>報告情報を<br>作業を開                                                                                                    | £更新する<br>助台する                                                                                                    | ♥ 0分                                                                                                    |                                                                                                    | ~                                                          |  |  |  |  |  |
|                                                                                                    | 13時<br>報告病報を<br>作業を開                                                                                                    | e.更新する<br>開始する                                                                                                    | ▼ 0分                                                                                                    | 作業支出                                                                                                    | ~<br>~                                                     |  |  |  |  |  |

IBRT N

◙ 作業打診

### ▲②で顧客様名や現場住所にそういや間違いが あった場合は、修正せずにセンターへ電話で報 告をお願いします。

| =           |                                                                                                    | 4    | JBR    |
|-------------|----------------------------------------------------------------------------------------------------|------|--------|
| 作業詳細        |                                                                                                    |      |        |
| 受付ID        | 14788263                                                                                                    |      |        |
| 受付状態        | 作業依賴受注済                                                                                                    |      |        |
| 領域          | 第1営業部                                                                                                    |      |        |
| 受付内容        | 水>洗面所>洗面台>配管                                                                                                    |      |        |
| 特殊技能        |                                                                                                    |      |        |
| 作業内容        | 水漏れ修理・交換                                                                                                    |      |        |
| 受付区分補足      | 水漏れ                                                                                                    |      |        |
| 顧客名         | JBR太郎 様                                                                                                    |      |        |
| 現場住所        | 愛知県名古屋市中区錦2-10-20<br>アーバンネット伏見ビル5                                                                                                    |      |        |
|             | 詳細情報の表示を元に戻す 🔿                                                                                                    |      |        |
| 緊急区分        |                                                                                                    |      |        |
| 受付日時        | 06/15(木) 11:09                                                                                                    |      |        |
| 作業予定日       | 06/15(木) 12:00~06/15(木) 13:00                                                                                                    |      |        |
| 参考画像        |                                                                                                    |      |        |
| 現場料金回収区分    |                                                                                                    |      |        |
| 料金表パターン     | プランA                                                                                                    |      |        |
| 担当部署名       | 住まいるレスキュー受付センターTEL: 0584-83-2689                                                                                                    |      |        |
| 備考          | <ul> <li>●住まいる専用名刺配布必須</li> <li>●専用料金表有/不明時052-205-6088へ連絡要</li> <li>●イベント(備考欄の確認をお願いします。【一次手配】</li> <li>詳細:【洗面所】にて【蛇口】から【水漏れ】が発生</li> <li>※共用部対応不可</li> </ul> | 【会員】 |        |
| 作業打診時回答コメント |                                                                                                    |      |        |
| 現場情報        |                                                                                                    | 現場情  | 報非表示 🔿 |
| 現場顧客担当者     |                                                                                                    |      |        |
| 現場折返先TEL    |                                                                                                    |      |        |
| 現場区分        |                                                                                                    |      |        |
| 法人情報        |                                                                                                    | 法人   | 情報表示 😒 |
| 顧客情報        |                                                                                                    | 顧客情  | 報非表示 🔿 |
| 顧客名修正       | JBR太郎                                                                                                    |      |        |
| 顧客名フリガナ修正   | タロウ                                                                                                    |      |        |
| 顧客性別        | 不明                                                                                                    |      |        |
| 顧客住所修正      | 〒4600003 愛知県名古屋市中区錦2-10-20<br>アーバンネット伏見ビル5                                                                                                    |      |        |
| 顧客電話番号      |                                                                                                    |      |        |
|             |                                                                                                    |      |        |

JBRモバイル

● ホーム
 ■ 作業打診
 ● 作業中
 G お知らせ
 曲 スケジュール

(2)

1

### $\triangle$

現場訪問可能時間に対して到着30分前以前の 場合は、こちらよりキャンセル処理を行います。 到着後キャンセル及び当直前30分以内での キャンセルがあった場合はこちらで処理を行う と正常にお支払できない場合がございますので ご注意ください。

| 作業情報                                 |      |        |      |        |
|--------------------------------------|------|--------|------|--------|
| パートナー店名<br>JBR設備<br><b>担当作業スタ</b> ッフ |      |        |      |        |
| 津田真衣                                 |      |        | Ŧ    |        |
| 作業予定日時                               |      |        |      |        |
| 2023/06/15                           | 12時  | ✔ 0分   | ∨ から |        |
| 2023/06/15                           | 13時  | ✔ 0分   | ▼ まで |        |
|                                      |      |        |      |        |
|                                      | 作業情  | 報を更新する |      |        |
|                                      |      |        |      |        |
| 見積書                                  |      |        |      |        |
| 見積書が登録されていません                        | J.o. |        |      |        |
|                                      | 見積調  | 書を登録する |      |        |
|                                      |      |        |      |        |
| 報告情報                                 |      |        |      |        |
| タスク状態                                |      |        |      |        |
|                                      |      |        |      | ~      |
| 次タスク移行予定日                            |      |        |      |        |
| 2023/06/15                           | 13時  | ✔ 0分   |      | ~      |
|                                      | 報告情  | 報を更新する |      |        |
|                                      |      |        |      |        |
|                                      |      |        |      |        |
|                                      | 作業   | を開始する  |      |        |
|                                      | 作業   | を開始する  | 作業をキ | ャンセルする |

### 作業前処理-作業情報-

- ▲ 作業担当者以外、作業開始・見積書登録・サービス書登録が行えません。訪問前に必ず担当者への変更をお願いいたします。
- ▲現場訪問予定日の変更があった場合は、変更せずにセンターへ電話で方向をお願いいたします。
- ▲ 現場到着後、ユーザー宅訪問前には必ず【作業を開始 する】ボタンを押してください。押していない場合、サービス 書作成が行えませんのでご留意ください。

| <b>担当作業スタッフ</b> JBR |                    |                | -    |
|---------------------|--------------------|----------------|------|
| 作業予定日時              |                    |                |      |
| 2023/06/15          | 12時                | ✓ 0分           | ∨ から |
| 2023/06/15          | 13時                | ✔ 0分           | ▼ まで |
|                     | / <del>/~**/</del> | キ却も再始ナマ        |      |
|                     | (Fæ                | <b>月報を史和りる</b> |      |
| 見積書                 |                    |                |      |
| 見積書が登録されていません。      |                    |                |      |
|                     | 見種                 | 書を登録する         |      |
|                     |                    |                |      |
| 報告情報                |                    |                |      |
| タスク状態               |                    |                |      |
|                     |                    |                |      |
| 次タスク移行予定日           |                    |                |      |
| 2023/06/15          | 13時                | ✔ 0分           |      |
|                     | 報告                 | 情報を更新する        |      |
|                     |                    |                |      |

## 見積書登録画面と機能について

### 見積書

モバイルで見積書の作成が可能です。

表示情報を確認し入力してください。

JBRモバイル 見積書登録 料金表パターン:プランA 料金表適用先: ◉ 直収欄 ◯ JBR請求欄 現場料金回収区分 イベント名:株式会社大京アステージ(住まいるレスキュー)/171 曽 スケジュール イベント備考:
・料金 作業の備考: ●住まいる専用名刺配布必須 基本料金 直収 JBR請求 基本料金入力 夜間料金 直収 JBR請求 作業 NO 作業内容 洗面所 水漏れ修理・交換 ~ 直収 JBR請求 数量 1 部材その他 その他 値引 直収 JBR請求 直収 JBR請求 税抜合計 ¥0 ¥0 消費税 ¥0 税込合計 見積特記事項 作業詳細に戻る

🚳 ホーム 🖂 作業打診

④ 作業中

☞ お知らせ

・①には使用する料金表が表示されますが、 料金表がない業種は【特殊】と表示されます。 **a** 

**企**作

- ・⑤【基本入力】を押すと②で選択した項目に基本 料金が自動表示されます。表示後、手入力で上 書き更新が可能です。
- ・割引がある場合は⑧に入力をお願いいたします。

| JBRモバイル             | ≡ 4                               | 2  | JBR   | -      |   |
|---------------------|-----------------------------------|----|-------|--------|---|
|                     | 見積書登録                             |    |       |        |   |
| 業打診                 | 料金表パターン: プランA                     |    |       |        |   |
| <sup>#中</sup> 2     | 料金表適用先: ◉ 直収欄 ◯ JBR請求欄            |    |       |        |   |
| яв <del>и</del> (3) | 現場料金回収区分:                         |    |       |        |   |
| ケジュール               | イベント名:株式会社大京アステージ (住まいるレスキュー)/171 |    |       |        |   |
|                     | イベント備考:                           |    |       |        |   |
|                     |                                   |    |       |        |   |
| 4                   | 基本科金<br>直収 IBD 請求                 |    |       |        |   |
|                     |                                   |    |       |        |   |
|                     |                                   | 基本 | 本料金入. | ታ<br>ታ |   |
|                     |                                   |    |       |        |   |
|                     |                                   |    |       |        |   |
|                     |                                   | 夜  | 間料金入  | カ      |   |
|                     | 作業                                |    |       | _      | _ |
|                     | NO 1                              |    | ×     |        |   |
|                     | <b>作業內容</b> 洗面所                   |    | ~     |        |   |
|                     | 水漏れ修理・交換                          |    | ~     |        |   |
|                     |                                   |    | ~     |        |   |
|                     | 直収     JBR請求                      |    |       |        |   |
|                     | 約日                                |    |       |        |   |
|                     |                                   |    |       |        |   |
|                     |                                   |    | 作業追   | bD     |   |

|   |          |         | -       |
|---|----------|---------|---------|
|   | 部材その他    |         | 部材その他追加 |
| 8 | その他      |         | その他項目追加 |
| 9 | 値引<br>直収 | JBR請求   |         |
|   |          | 直収      | JBR請求   |
| Ŭ | 税抜合計     | ¥0      | ¥0      |
|   | 消費税      | ¥O      | ¥0      |
|   | 税込合計     | ¥0      | ¥0      |
|   | 見積特記事項   |         |         |
|   |          |         |         |
|   |          | プレビュー   |         |
|   |          | 作業詳細に戻る |         |

# 見積書(作業)について

### 作業

料金表に存在する項目はプルダウンから自動的に料金を表示します。

 ▲本料金及び夜間代金の範囲内の見積であれ ば、そのまま作業を進め見積がその範囲を超え る場合、及び部品交換を要する場合はJBRCC
 へ報告し指示に従ってください。

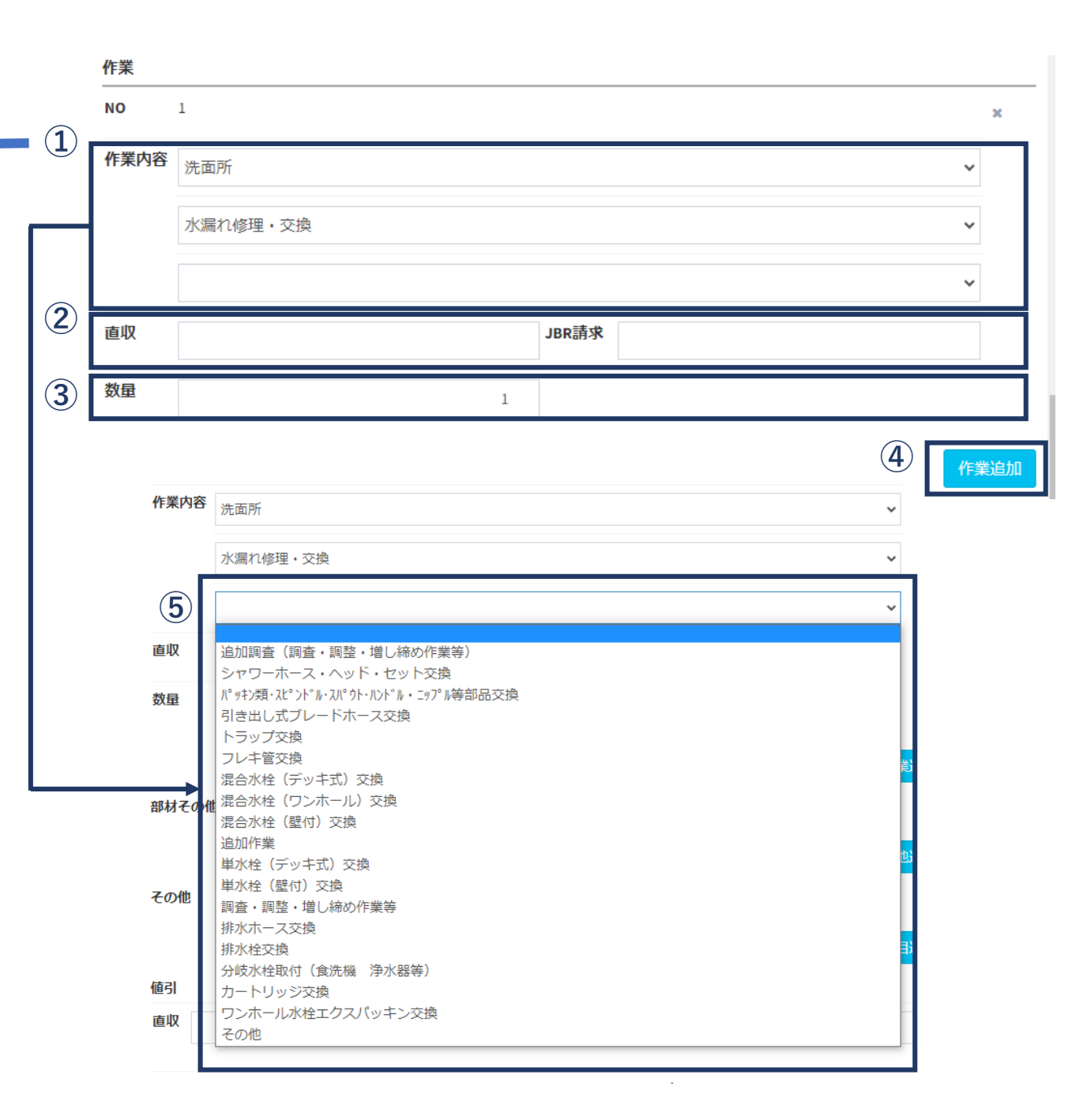

## 見積書(部材・その他)について

#### 作業

料金表に存在する項目はプルダウンから自動的に 料金を表示します。

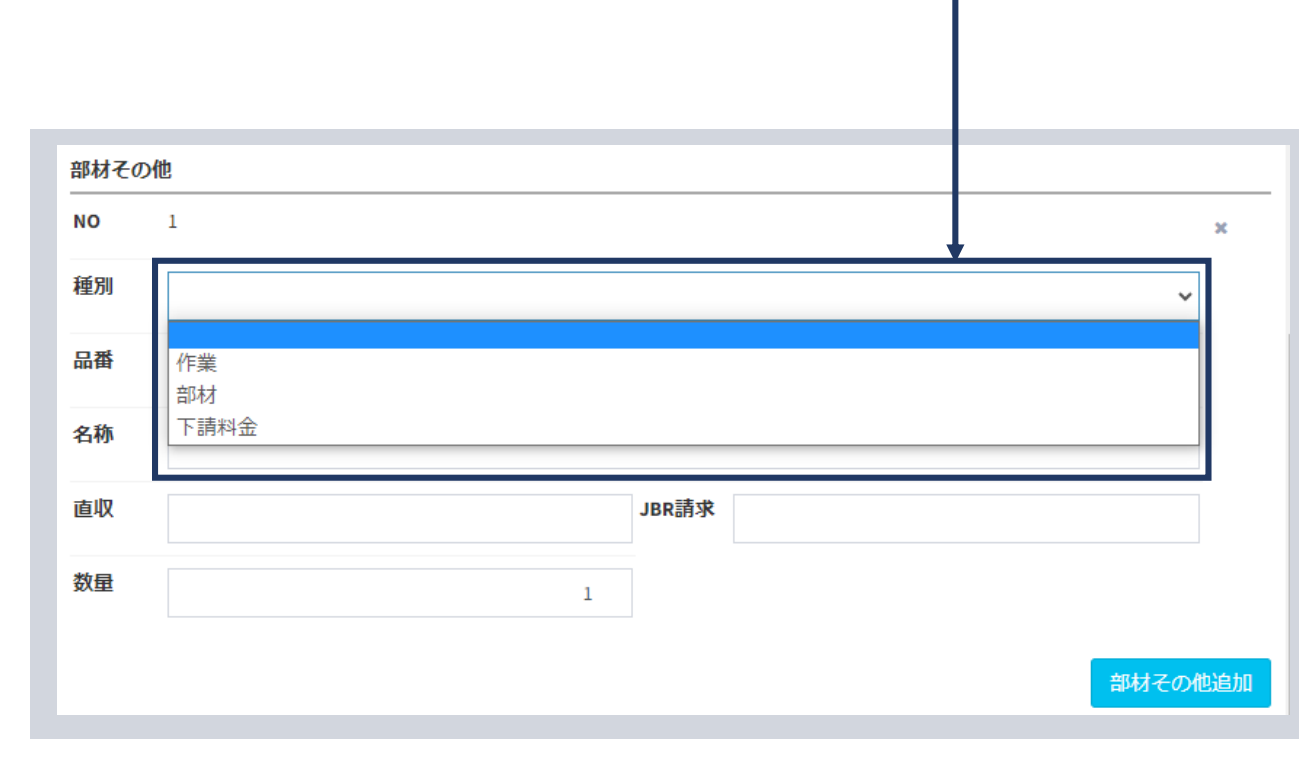

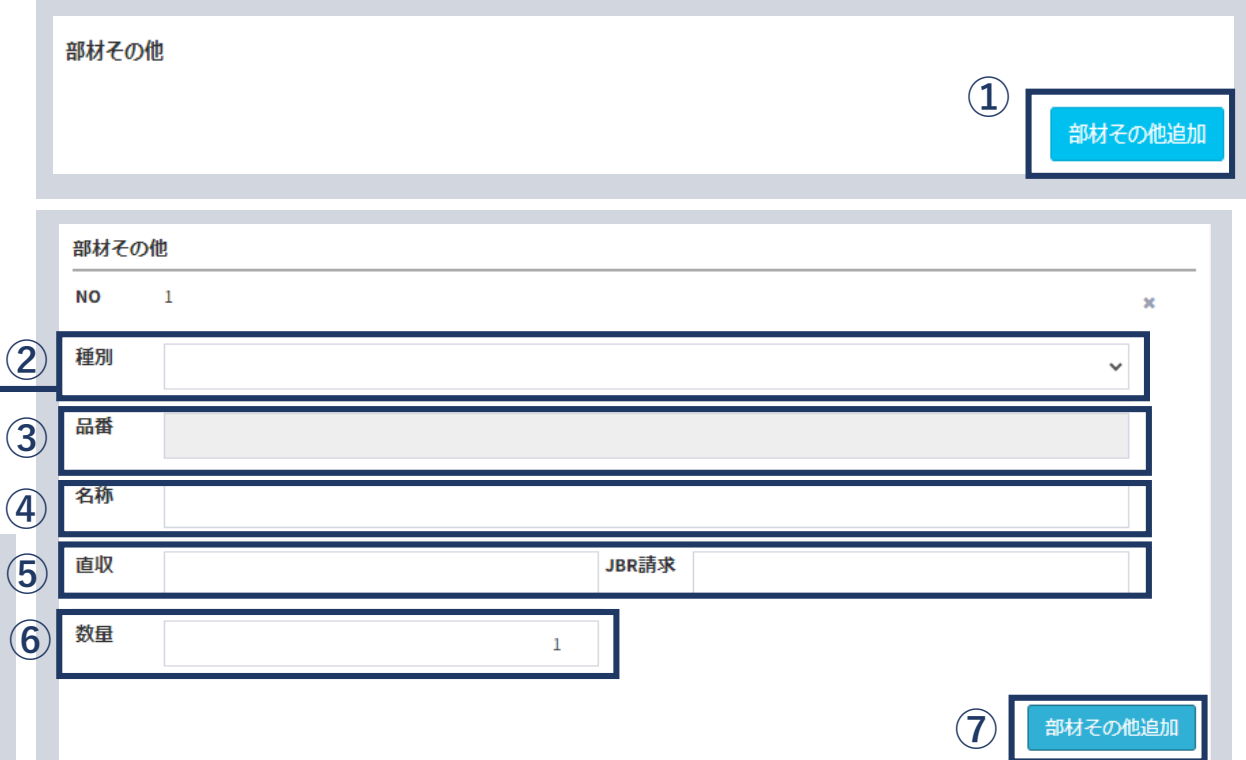

▲③で品番を入力する際、500円以下のパッキン類は名称のみで可とする。部品取り寄せの場合は、 見積特記事項欄に大凡の納期を記載してください。

# 見積書(プレビュー)画面と機能について

#### 御見積書

### 見積書

【プレビュー】を押下するとお客様へ提示可能な画 面へ切り替わります。

#### ※見積書は複数製作可能です。

|             | 内容           | 数量 | 単価     | 小計     |
|-------------|--------------|----|--------|--------|
| 1           | 基本料金         | 1  | ¥8,800 | ¥8,800 |
| 2           | 洗面所 水漏れ修理・交換 | 1  | ¥0     | ¥0     |
| 3           | 部材 パッキン〇〇〇型  | 1  | ¥400   | ¥400   |
| <b>(4</b> ) | 税抜合計         |    |        | ¥8,364 |
| Ú           | 消費税          |    |        | ¥836   |
|             | 税込合計         |    |        | ¥9,200 |

#### 見積特記事項

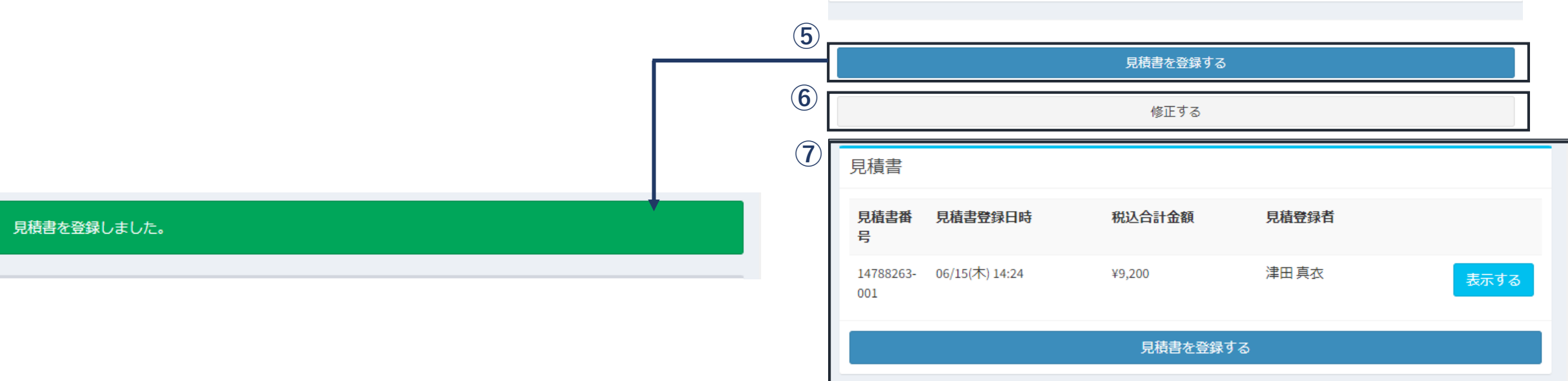

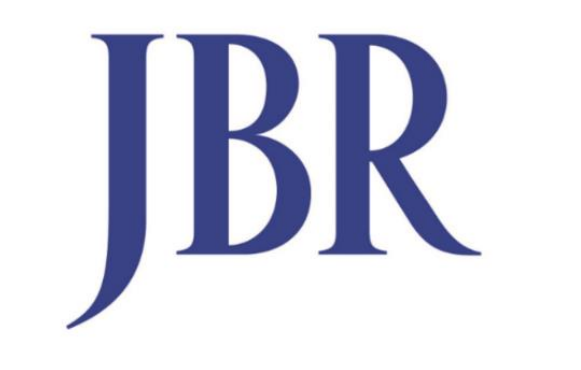

### JAPAN BEST RESCUE SYSTEM